# 黄石市教师资格报名审核系统操作指南

登录地址: https://exam.52byte.com/default.aspx

#### 一.注册或登录

| 密码 6-10密码,含数字大小字母       | 账号         | 请输入身份证号                               |
|-------------------------|------------|---------------------------------------|
| 首次登录用户默认为注册新用户!         | 密码         | 6-10密码,含数字大小字母                        |
| 离开公用电脑时,请记得点击右上角"安全退出"! | 首次登<br>离开公 | 录用户默认为注册新用户!<br>'用电脑时,请记得点击右上角"安全退出"! |

账号密码:进入网上审核平台,登录时,请使用身份证号作为帐号,初始密码自 己设置并且**牢记,**然后进入系统。

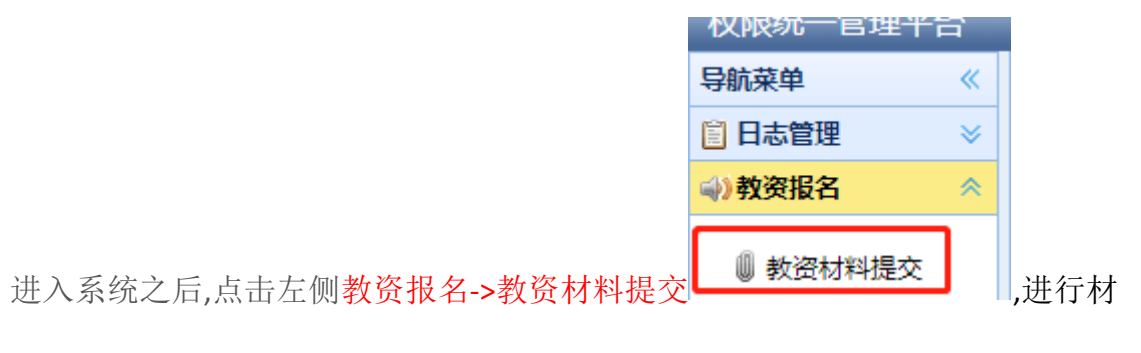

料的提交。

### 二.输入身份信息 提交资料

首先输入自己的身份信息,如实选择自己的身份信息情况,点击保存进行资料的提交,身份信息一经选定不可更改,其属于如下身份中的其中一种。 2.1. 黄石高校在校生

| 请确认您的身份信息              |    |
|------------------------|----|
| 是否在校生 🔍 是 🔾 否          |    |
| 是否黄石户籍或持有黄石居住证 🔍 是 🔾 否 |    |
| 是否就读于黄石高校 🔍 是 🔾 否      |    |
|                        |    |
|                        | 保存 |
|                        |    |

点击保存之后,请按标红的文字要求,上传对应的资料。

|               | 欢迎进入黄石市教师资格报名审核系统                                            |       |  |  |  |  |
|---------------|--------------------------------------------------------------|-------|--|--|--|--|
| 提示:           | 标                                                            |       |  |  |  |  |
| 您的身份是黄石高校在校生  | 的最佳是重百简仿在校生                                                  |       |  |  |  |  |
| 请上传以下资料标红的部分  | €上师以下资料核正的部分                                                 |       |  |  |  |  |
| 上传成功之后,红色会变为绿 | 上传成功之后。红色会变为绿色,终审被员审该通过之后,不能够改图片                             |       |  |  |  |  |
|               |                                                              |       |  |  |  |  |
| 材料类别          | 说明                                                           | 上传图片  |  |  |  |  |
| 1 身份证         | 上传播向的身份证正反面备一张                                               | 点电上段  |  |  |  |  |
| 2 毕业证         |                                                              | .6416 |  |  |  |  |
| 3 黄石市户籍证明     |                                                              | 点出传   |  |  |  |  |
| 4 户口本或有效期内居住证 |                                                              | 点由上传  |  |  |  |  |
| 5 学籍证明        | 学籍管理的门开具的学籍证明原件或学信网学籍报<br>音                                  | の上市   |  |  |  |  |
| 10 - 14 4 1 1 | 10 * 1 4 第1 #10 参 1 0 回 回日 1 1 1 1 1 1 1 1 1 1 1 1 1 1 1 1 1 |       |  |  |  |  |

2.2 黄石户籍或持有黄石居住证非在校生

| 请确认您的身份信息              |    |
|------------------------|----|
| 是否在校生 〇 是 🖲 否          |    |
| 是否黄石户籍或持有黄石居住证 🔍 是 🔾 否 |    |
| 是否就读于黄石高校 〇 是 💿 否      |    |
|                        |    |
|                        | 保存 |
|                        |    |

点击保存之后,请按标红的文字要求,上传对应的资料。

|             | 欢迎进入黄石市教师资格报名审核系统                |            |  |  |  |  |
|-------------|----------------------------------|------------|--|--|--|--|
| 提示:         |                                  |            |  |  |  |  |
| 您的身份是黄石户籍非  | 約券份量費百合種料在放生                     |            |  |  |  |  |
| 请上传以下资料标红的  | 上傳以下證明每紅登部分                      |            |  |  |  |  |
| 上传成功之后,红色会到 | 1%成功之后,红色会变为绿色,传来惊思来惊迷过之高,不能够改塑片 |            |  |  |  |  |
|             |                                  |            |  |  |  |  |
| 材料类別        | 说明                               | 上传型片       |  |  |  |  |
| 1 景份证       | 上传媒向的易份证正反面各一张                   | ·总击止将      |  |  |  |  |
| 2 即业证       |                                  | .631_F6    |  |  |  |  |
| 3 黄石市户籍证明   | 1                                | 01_46b.    |  |  |  |  |
| 4 户口本或有效期内器 | HE LE                            | ·应主上传      |  |  |  |  |
| 5 学種证明      | 学籍管理部门开具的学籍证明原件或学信网学籍报<br>告      | 动走上传       |  |  |  |  |
| 10 🛩 🔣 🖣    | 1 共1页 🕨 射 🗿                      | 重示1到5.共5纪录 |  |  |  |  |

2.3. 黄石户籍在校生

| 请确认您的身份信息              |    |
|------------------------|----|
| 是否在校生 🔍 是 🔾 否          |    |
| 是否黄石户籍或持有黄石居住证 🔍 是 🔾 否 |    |
| 是否就读于黄石高校 〇是 🖲 否       |    |
|                        |    |
|                        | 保存 |
|                        |    |

点击保存之后,请按标红的文字要求,上传对应的资料。

|    | 欢迎进入黄石市教师资格报名审核系统                |                             |            |               |  |  |
|----|----------------------------------|-----------------------------|------------|---------------|--|--|
| 提  | 示                                |                             |            |               |  |  |
| 38 | 的身份是實石戶種在校生                      |                             |            |               |  |  |
| 淸. | 上作版工产资料标准包部分                     |                             |            |               |  |  |
| Ŀf | 1年成功之后,红色会变为绿色,待来很及事故通过之后,不能够改图片 |                             |            |               |  |  |
|    |                                  |                             |            |               |  |  |
|    | 材料樂別                             | 说明                          |            | 上传墨片          |  |  |
| 1  | 身份证                              | 上传稿向的身份证正反面各一张              | 点击上传       |               |  |  |
| 2  | 毕业证                              |                             | -3535.1:49 |               |  |  |
| 3  | 黄石市户籍证明                          |                             | 3535.E49   |               |  |  |
| 4  | 户口本或有效期内居住证                      |                             | 点击上传       |               |  |  |
| 5  | 学籍证明                             | 学错管理部门开具的学籍证明原件或学信用学籍报<br>告 | 点击上传       |               |  |  |
| 1  |                                  | #10 b b 0                   |            | 목근 1 같이 보이가 문 |  |  |

## 三. 上传材料

用鼠标点击"点击上传"按钮,进行文件上传,目前上传的文件仅支持.jpg 格式,图片 文件最大 2M.最小 30KB

| € 打开                                                                                     |                         |                        |    |    | × |
|------------------------------------------------------------------------------------------|-------------------------|------------------------|----|----|---|
| O v ↓ JZDemo                                                                             | <b>▼</b> <sup>4</sup> 7 | 搜索 JZDer               | по |    | ٩ |
| 组织 ▼ 新建文件夹                                                                               |                         |                        | -  |    | ? |
| <ul> <li>☆ 收藏夹</li> <li>▶ 下载</li> <li>■ 桌面</li> <li>&gt; 量 最近访问的位置</li> </ul>            |                         |                        |    |    |   |
| <ul> <li>□ 库</li> <li>□ 视频</li> <li>□ 图片</li> <li>□ 文档</li> <li>□ 音乐</li> </ul>          |                         |                        |    |    |   |
| <ul> <li>評計算机</li> <li>● 新加巻 (B:)</li> <li>● Win7x64 (C:)</li> <li>● 新加巻 (G:)</li> </ul> |                         |                        |    |    |   |
| 文件名(N): demo1                                                                            | •                       | 所有文件<br>打开( <u>O</u> ) |    | 取消 | • |

#### 如果上传成功,右下角提示上传成功

| 首页                               | ◎ 教资材料提交 × |                            |               |                                          |     |  |  |  |
|----------------------------------|------------|----------------------------|---------------|------------------------------------------|-----|--|--|--|
| 揭示:                              |            |                            |               | 欢迎进入黄石市教师资格报名审核系统                        | Î   |  |  |  |
| 您的身份                             | ルンパー       |                            |               |                                          |     |  |  |  |
| 遺上代以下四445元1的部分                   |            |                            |               |                                          |     |  |  |  |
| 上传成为之后,红色会变为神色,停审视员审试墨过之后,不能将改图片 |            |                            |               |                                          |     |  |  |  |
|                                  | 材料类别       | 说明                         |               | 上传题片                                     | i l |  |  |  |
| 1                                | 身份证        | 上传横向的身份证正反面告一张             | 点击上传          |                                          |     |  |  |  |
| 2                                | 單业证        |                            | 动击上传          |                                          |     |  |  |  |
| 3                                | 黄石市户籍证明    |                            | 点击上传          |                                          |     |  |  |  |
| 4 AD                             | 本或有效期内居住证  |                            | 点击上传          |                                          |     |  |  |  |
| 5                                | 学输证明       | 学種管理部门开具的学種证明原件或学信网学種报告    | 点击上传          |                                          |     |  |  |  |
| 10 🕶                             | K 4 ∰ 1    | 共1页 🕨 🕺 🗴                  |               | 显示1到5.共5记录                               |     |  |  |  |
|                                  |            |                            |               |                                          |     |  |  |  |
|                                  |            |                            |               |                                          |     |  |  |  |
|                                  |            |                            |               |                                          |     |  |  |  |
|                                  |            |                            |               |                                          | 1   |  |  |  |
|                                  |            |                            |               |                                          | 1   |  |  |  |
|                                  |            |                            |               |                                          |     |  |  |  |
|                                  |            |                            |               |                                          | 4   |  |  |  |
|                                  |            |                            |               | 11A-19.2                                 |     |  |  |  |
|                                  |            |                            |               | 開下日回小小 し<br>上 原町75 1304 MiteM留町132 を考试会の | 1   |  |  |  |
|                                  |            |                            |               | 上でMAAAAAAAAAAAAAAAAAAAAAAAAAAAAAAAAAAAA  |     |  |  |  |
| 2022                             | 年07月29日星期五 | 23:44:41 已开学第24周 测范器版本: Ch | hrome 103.0.0 | .0                                       | 2   |  |  |  |

## 四.上传成功标识

上传成功之后**,红色的材料文字介绍会变为绿色** 

|      | 欢迎进入黄石市教师资格报名审核系统                                 |                         |      |      |  |  |
|------|---------------------------------------------------|-------------------------|------|------|--|--|
| 提示   |                                                   |                         |      |      |  |  |
| 您的身  | 的身份是黄石户籍在约生                                       |                         |      |      |  |  |
| 请上传  | 1上传以下资料标正的部分                                      |                         |      |      |  |  |
| 上传成  | 19塔动之后;其色会安均绿色;待审战员审线墨过之后,不能惊欲圆片                  |                         |      |      |  |  |
|      | 1.10-1.10(201                                     |                         |      |      |  |  |
| _    | 材料类别                                              | 说明                      |      | 上传型片 |  |  |
|      | 鼻份证                                               | 上待橫向的身份证正反图各一张          | 点击上传 |      |  |  |
| 2    | 毕业证                                               |                         | 点击上传 |      |  |  |
| з    | 黄石市户籍证明                                           |                         | 点击上传 |      |  |  |
| 4 /= | 日本或有效期内居住证                                        |                         | 点击上传 |      |  |  |
| 5    | 学籍证明                                              | 学籍管理部门开具的学籍证明原件或学信问学籍报告 | 点击上传 |      |  |  |
| 10 🗸 | 10 🔍 村 🤞 🧰 (二) (11) (11) (11) (11) (11) (11) (11) |                         |      |      |  |  |

待审核员审核通过之后,,上传按钮消失,不可修改材料。